1) Select on Training Plan on the left hand side

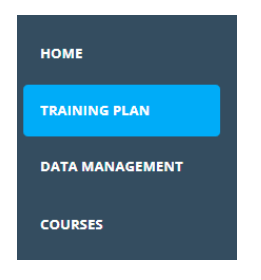

2) Select the "Locked" key icon on the top right hand side

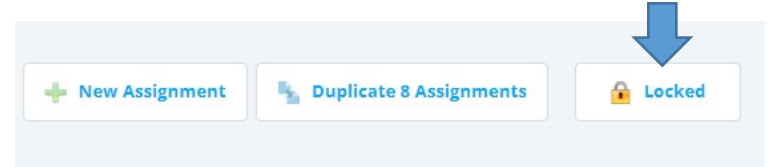

3) Select "Ok" for the statement "You are making a lock change;..."

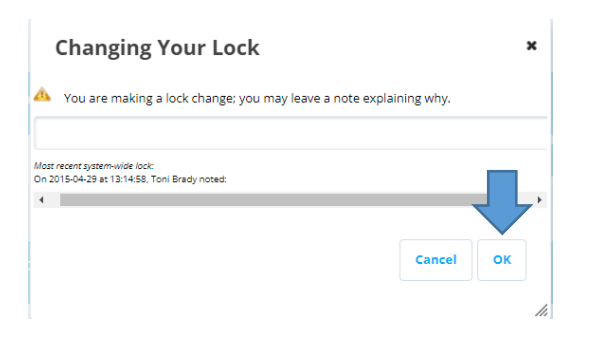

4) Select "New Assignment"

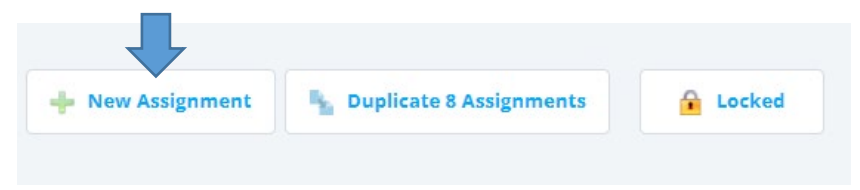

## 5) Select "Please Choose a Course"

| - A. | Please Choose a Course |  |
|------|------------------------|--|
|      |                        |  |

# 6) Type in the course and select Search

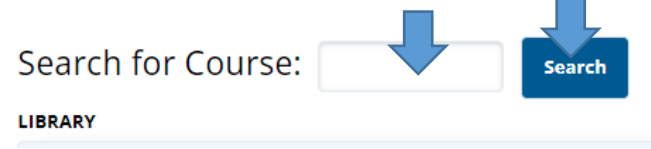

### 7) Select the course name from the course list

| Search for Course: Search                                                                                                    |  |  |  |  |
|----------------------------------------------------------------------------------------------------|--|--|--|--|
| Vector LMS, Higher Education Edition                                                                                                    |  |  |  |  |
| CATEGORY                                                                                                    |  |  |  |  |
| Select a Category                                                                                                    |  |  |  |  |
| COURSE                                                                                                    |  |  |  |  |
| Select a Course<br>Coronavirus 104 - Transitioning to a Remote<br>Coronavirus 103 - Managing Stress and Anxiety<br>Coronavirus 101 - What You Need to Know<br>Coronavirus 102 - Preparing your Household<br>Coronavirus 108 - The Basics of Vaccines<br>Coronavirus 101 - What You Need to Know |  |  |  |  |

# 8) Click on the check box under "Assigned"

| COURSE VERSION       |                        |  |
|----------------------|------------------------|--|
| Assigned DESCRIPTION | Version<br>Full Course |  |

#### 9) Select "complete" at the bottom

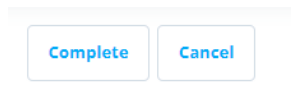

#### 10) Select "Please choose a position"

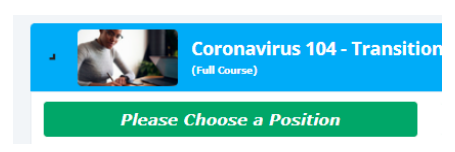

# 11) Select "All ECC Employees"

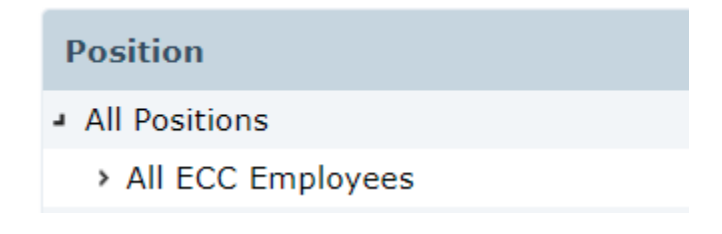

12) Select "Please choose a location"

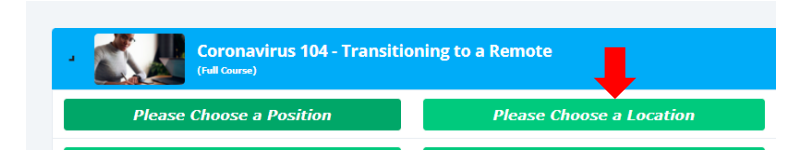

- 13) Select your department
- 14) Select "Choose (your department) at the bottom
- 15) Select the Effective Date, Due Date, and Expire Date next to the training

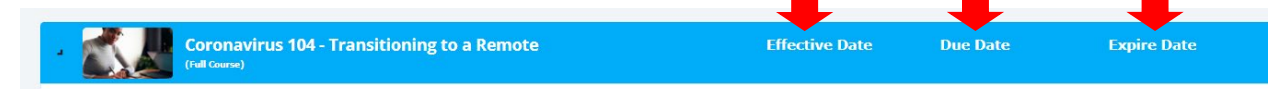

16) Select "Choose Assignment Category" and select "Mandatory Training"

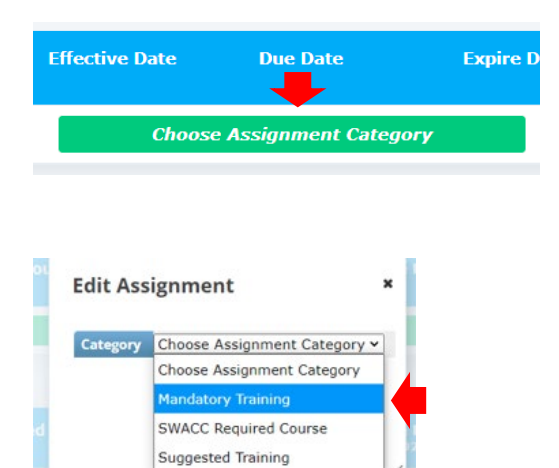

#### 17) Select "Published" next to the training

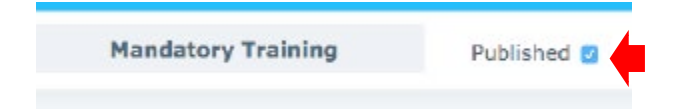

18) Select the "Unlocked" lock to lock your settings.

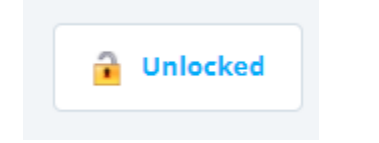